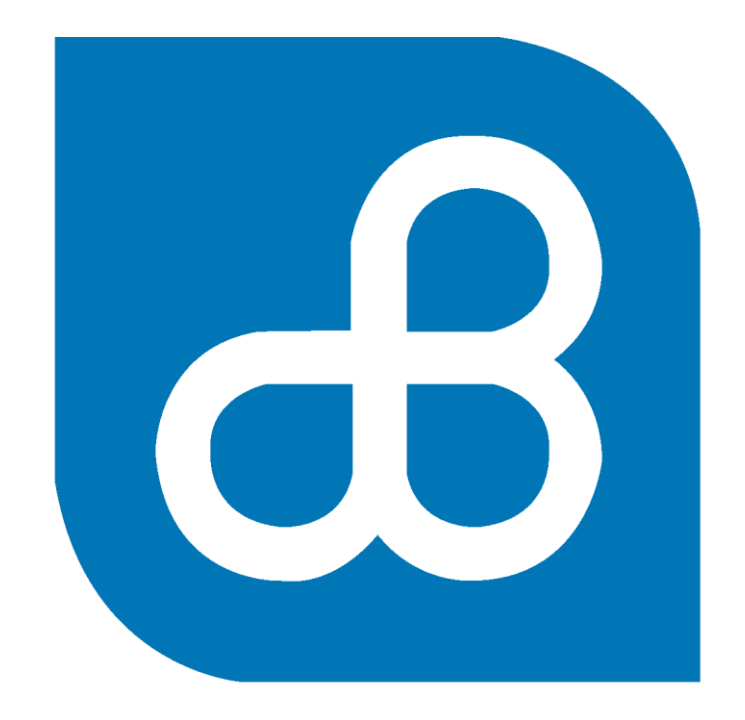

## Banco del Pacífico

Activación PACIFIC ID

## Activación PACIFIC ID

1. Seleccionar "Activar PacificID" desde el Cash Management.

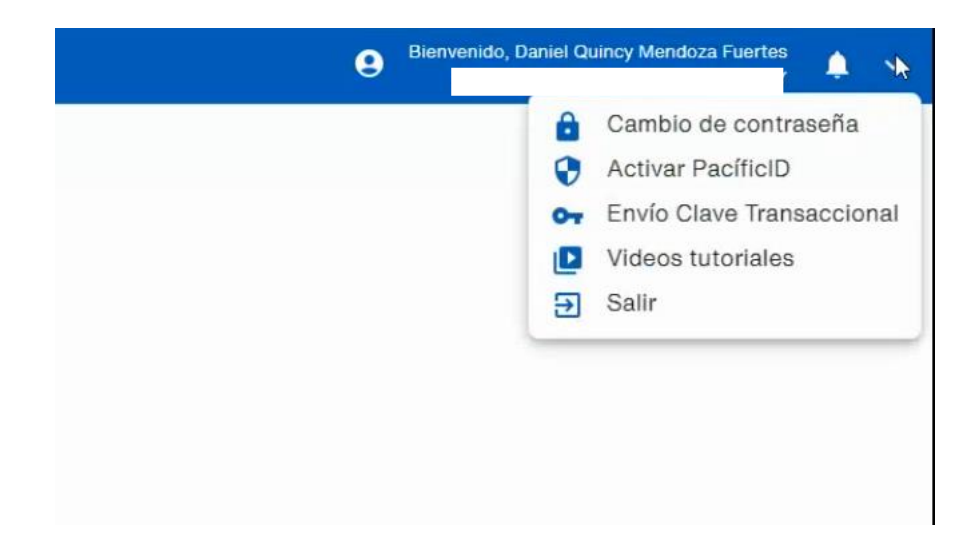

2. Leer los términos y condiciones, clic en "Aceptar"

|                       | TERMINOS Y              | CONDICIONES                                  |
|-----------------------|-------------------------|----------------------------------------------|
| - Declaro que previo  | la utilización de Clave | Transaccional, realice el ingreso del núme   |
| de telé               | fono celular y direcció | n de correo electrónico válido.              |
| - Declaro conocer qu  | ue con la Clave Transa  | ccional se garantiza la identidad del client |
|                       | que está realizano      | lo la Transferencia.                         |
| - Declaro conocer que | e con la Clave Transaco | cional se puede realizar transacciones por   |
| parte                 | e, el uso de esta clave | es personal e intransferible.                |
| - Declaro que se      | me instruyó debidame    | nte sobre el manejo correcto de la Clave     |
|                       | Transa                  | ccional.                                     |
|                       |                         |                                              |
|                       | Cancelar                | Aceptar                                      |

3. Ingresar la respuesta de la pregunta de seguridad, clic en **"Aceptar"** 

| DMENDOZ03      |                         |                                       |  |
|----------------|-------------------------|---------------------------------------|--|
|                |                         |                                       |  |
| Pregunta       |                         |                                       |  |
| ¿Cuál es el se | gundo nombre de tu abue | la materna?                           |  |
|                |                         |                                       |  |
| Respuesta      |                         |                                       |  |
| Ticapucata     | <u>∑</u> e              |                                       |  |
|                |                         |                                       |  |
|                |                         | 1 1 1 1 1 1 1 1 1 1 1 1 1 1 1 1 1 1 1 |  |
|                | Cancelar                | Aceptar                               |  |

4. Muestra el siguiente mensaje y nos dirigimos a la aplicación PacificID en el celular.

**Nota:** La aplicación de PacificID podrá ser descargada desde las tiendas oficiales: App Store o Play Store.

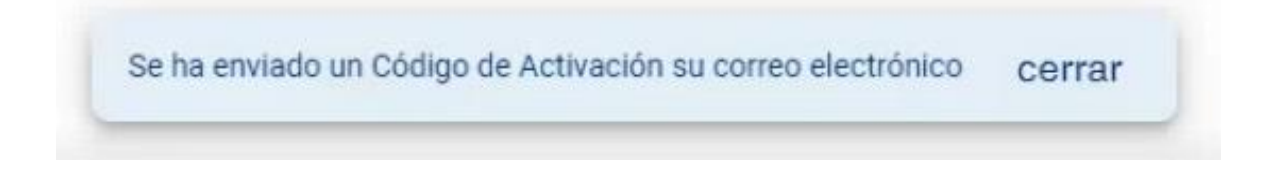

5. En la aplicación PacificID, clic en **"Agregar nueva cuenta "** en caso que se tenga otra cuenta agregada previamente, caso contrario continuar al siguiente paso.

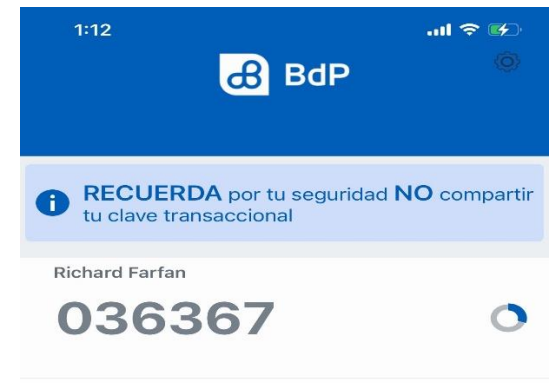

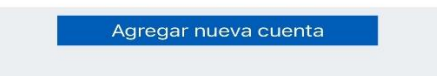

6. Clic en "Ingresar código"

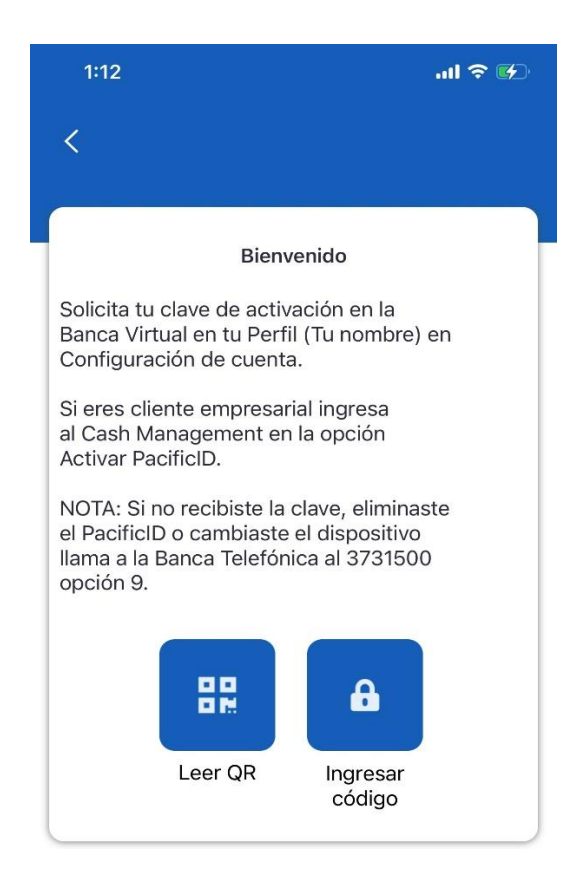

7. Digite el código alfanumérico enviado por SMS o correo electrónico, clic en **"Registrar Dispositivo"** 

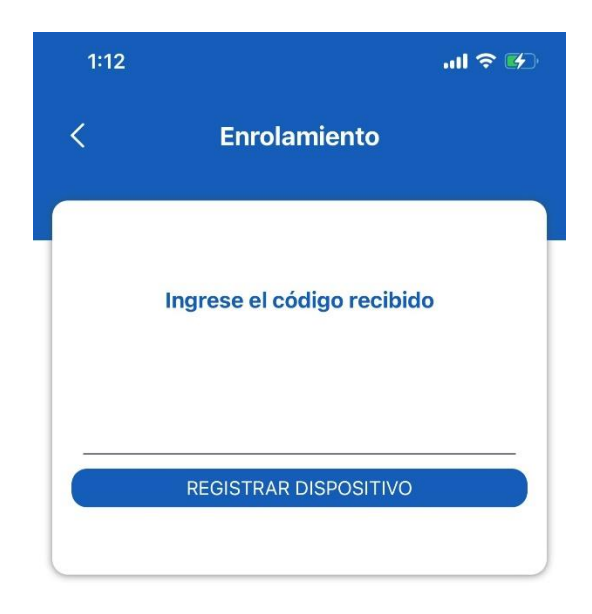

**Nota:** Las claves se cambiarán automáticamente cada minuto. Para el correcto uso de la aplicación, el celular debe estar configurado en zona horario en estado automático.